## E-Sevice

## ช่องทางการการให้ดาวน์โหลดเอกสารต่าง ๆ

1.หน้าเว็บไซต์โรงเรียนวิเซียรชม : <u>https://www.wccschool.ac.th/index.php</u>

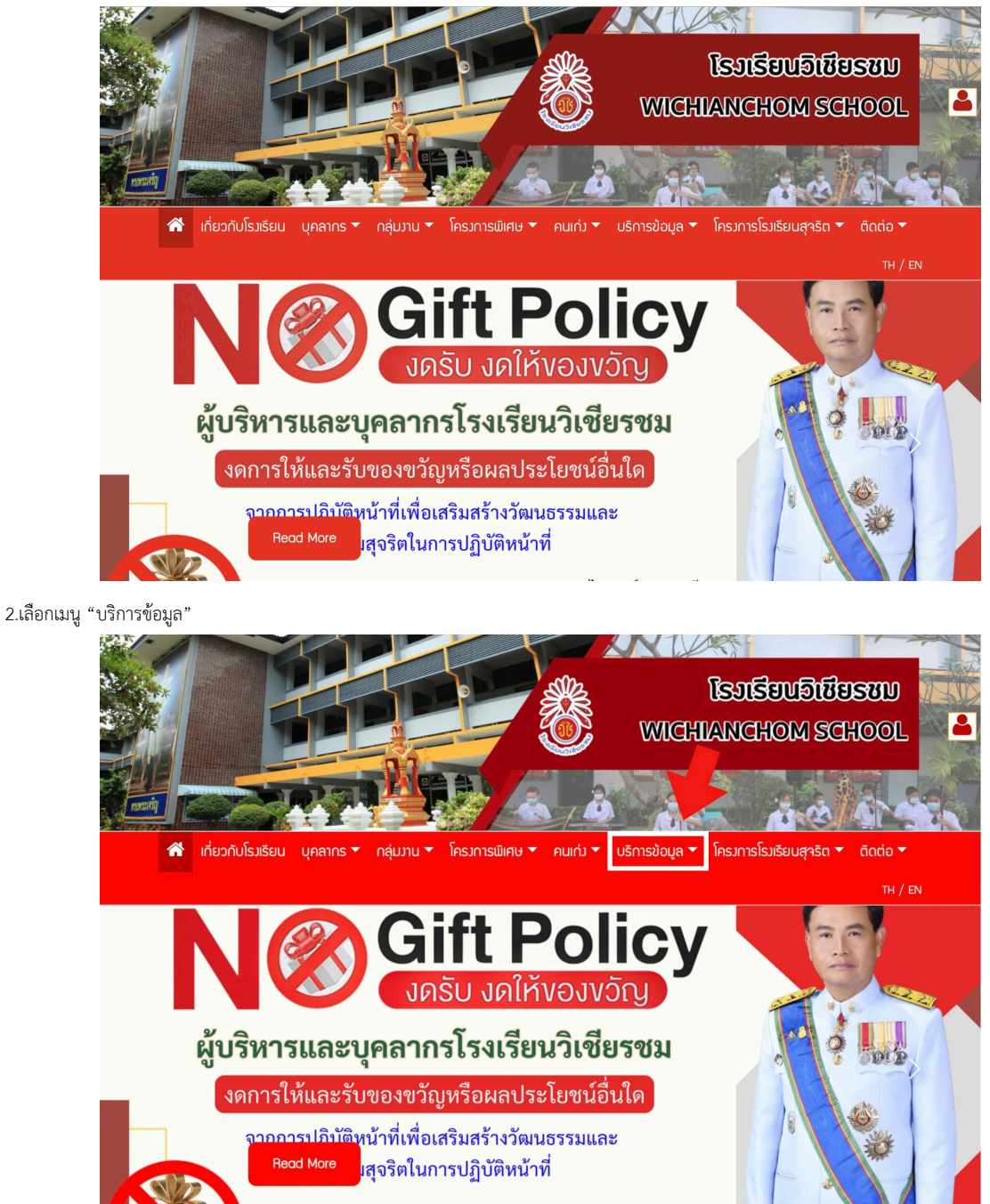

3.เลือกเมนูย่อย "ดาวน์โหลด/แบบฟอร์ม" : <u>https://www.wccschool.ac.th/service-download.php</u>

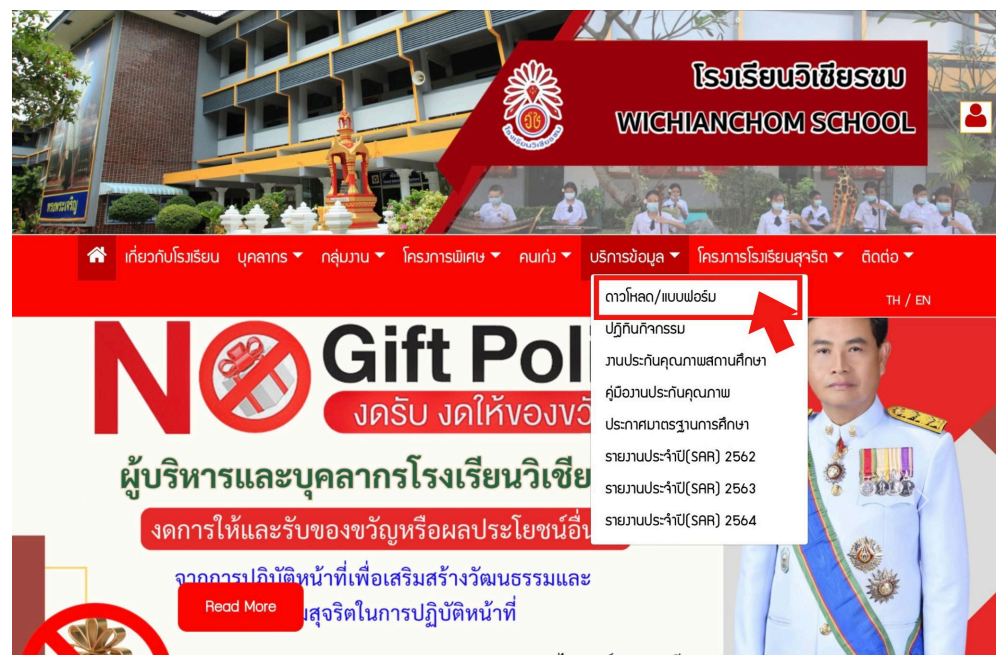

4.ดาวน์โหลดเอกสารและแบบฟอร์มต่าง ๆ ที่ต้องการ ตามกลุ่มงาน

|                        | ดาวโหลด/แบบฟ                     | อร์ม                                                 |
|------------------------|----------------------------------|------------------------------------------------------|
| 📥 คำร้อวขอย้ายนักเรียน | ่่มี แบบคำขอเอกสาร<br>กบการศึกษา | Category                                             |
|                        |                                  | <ul> <li>Category</li> <li>กลุ่มบริหารงาน</li> </ul> |
|                        |                                  | วิชาการ                                              |
|                        |                                  | • กลุ่มบริศาราณบ<br>ประมาณและ                        |
|                        |                                  | สินทรัพย์                                            |
|                        |                                  | • กลุ่มบริศารราช<br>บุคคล                            |
|                        |                                  | <ul> <li>ną่มบริหารมาน<br/>ກົ່ວໄປ</li> </ul>         |
|                        |                                  |                                                      |

## ช่องทางการติดต่อ /ติดตามข่าวสารของโรงเรียน

เว็บไซต์ : <u>https://www.wccschool.ac.th/</u>

Facebook : <u>https://www.facebook.com/avad.wccschool</u>

Youtube : <u>https://www.youtube.com/@wichianchomschool646</u>

Tiktok : <u>https://www.tiktok.com/@wichianchomschool1</u>

## ช่องทางติดต่อสื่อสารเพื่อขอรับบริการต่างๆผ่านทางช่องทางออนไลน์ โรงเรียนวิเชียรชม

กลุ่มชั้นประถมศึกษาปีที่ ๒

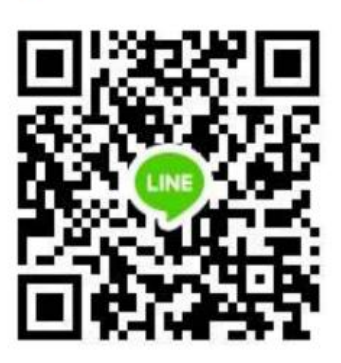

กลุ่มชั้นประถมศึกษาปีที่ ๙

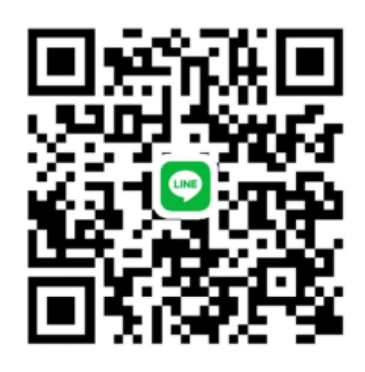

กลุ่มชั้นประถมศึกษาปีที่ ๑

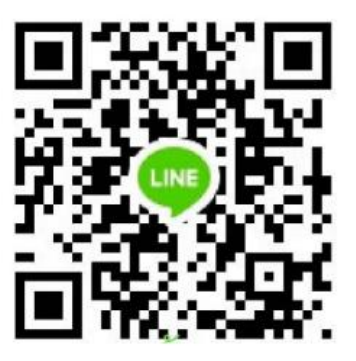

กลุ่มชั้นประถมศึกษาปีที่ ๔

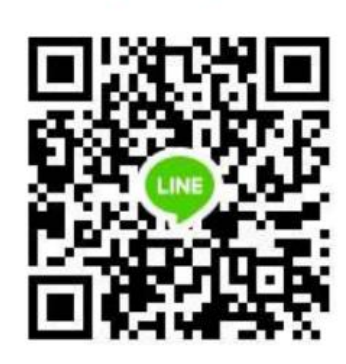

กลุ่มชั้นประถมศึกษาปีที่ ๓

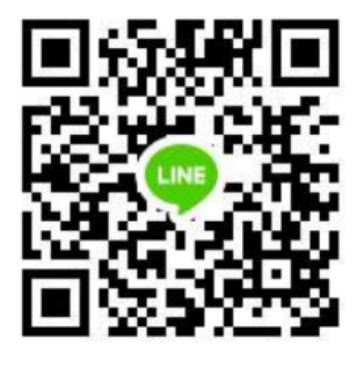

กลุ่มชั้นประ ถมศึกษาปีที่ ๖

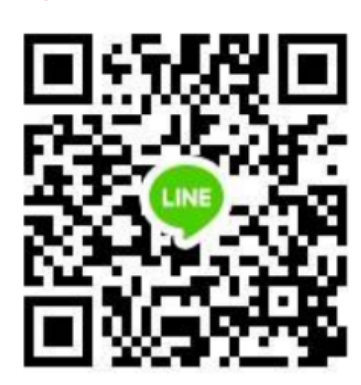

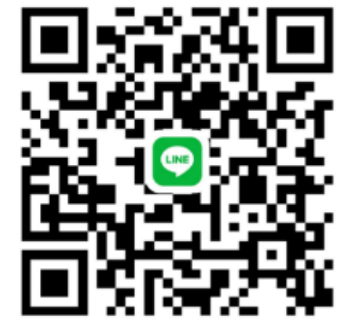

กลุ่มชั้น English Programme

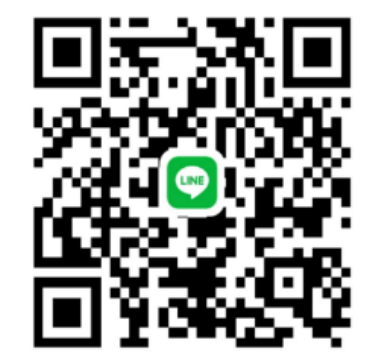

กลุ่มชั้นอนุบาล